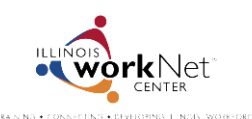

June 2014 v2 FINAL

## **Community and Summer Youth Employment Program Post-Assessment**

1. Go to <u>www.illinoisworknet.com/syep2014</u> and select the link to return to your SYEP account.

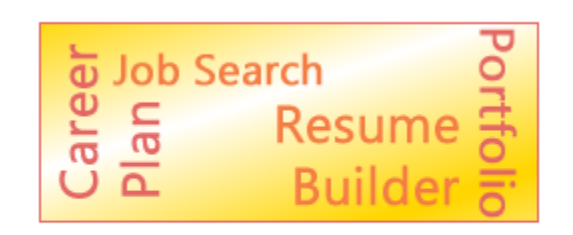

Return to Your SYEP Application and Tools

2. Select the Career Readiness tab at the top of the page and scroll down to the post-assessment section.

| Application | Career Readiness | Viork Experience | Resume & Portfolio Builder |
|-------------|------------------|------------------|----------------------------|
| Career      | Readiness        |                  |                            |
|             |                  |                  |                            |

- 3. Select the button to take your post-assessment.
  - Once you take the assessment, your score will be displayed.
  - You can take the assessment as many times as you would like.
  - The system will save your highest score.
  - Once you 70% or higher, you can print your certificate of completion.

| You have taken the Post-Assessment and   | Overview:                                         | Topics Covered:                                 |
|------------------------------------------|---------------------------------------------------|-------------------------------------------------|
| received a score of 88% correct. You can | <ul> <li>25 mulitple choice questions</li> </ul>  | <ul> <li>Career Exploration</li> </ul>          |
| ake the Post-Assessment again and        | <ul> <li>Not a timed assessment</li> </ul>        | <ul> <li>Traning Program Exploration</li> </ul> |
|                                          | <ul> <li>Unlimited number of attempts</li> </ul>  | <ul> <li>Workplace Skills</li> </ul>            |
| he m <del>ghes score</del> will be kept  | <ul> <li>Highest score is saved</li> </ul>        | <ul> <li>Job Search Skills</li> </ul>           |
|                                          | <ul> <li>Score 70% or higher to earn a</li> </ul> | <ul> <li>Goal Setting</li> </ul>                |
|                                          | Certificate of Completion                         | Violence Prevention and Awareness               |